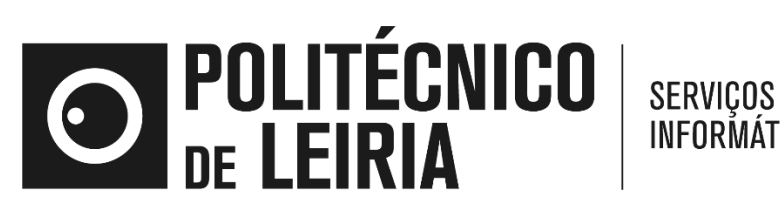

INFORMÁTICOS

## Instalar cliente eduVPN para Windows para acesso à b-On

Manual de alocação de licenças no formato borrowed

02.10.2023

## eduVPN

1. Clicar 2 vezes no ícone *eduVPNClient\_latest* para iniciar a instalação

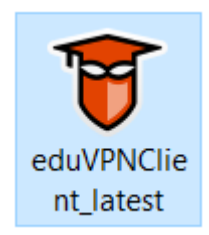

2. Clicar em instalar

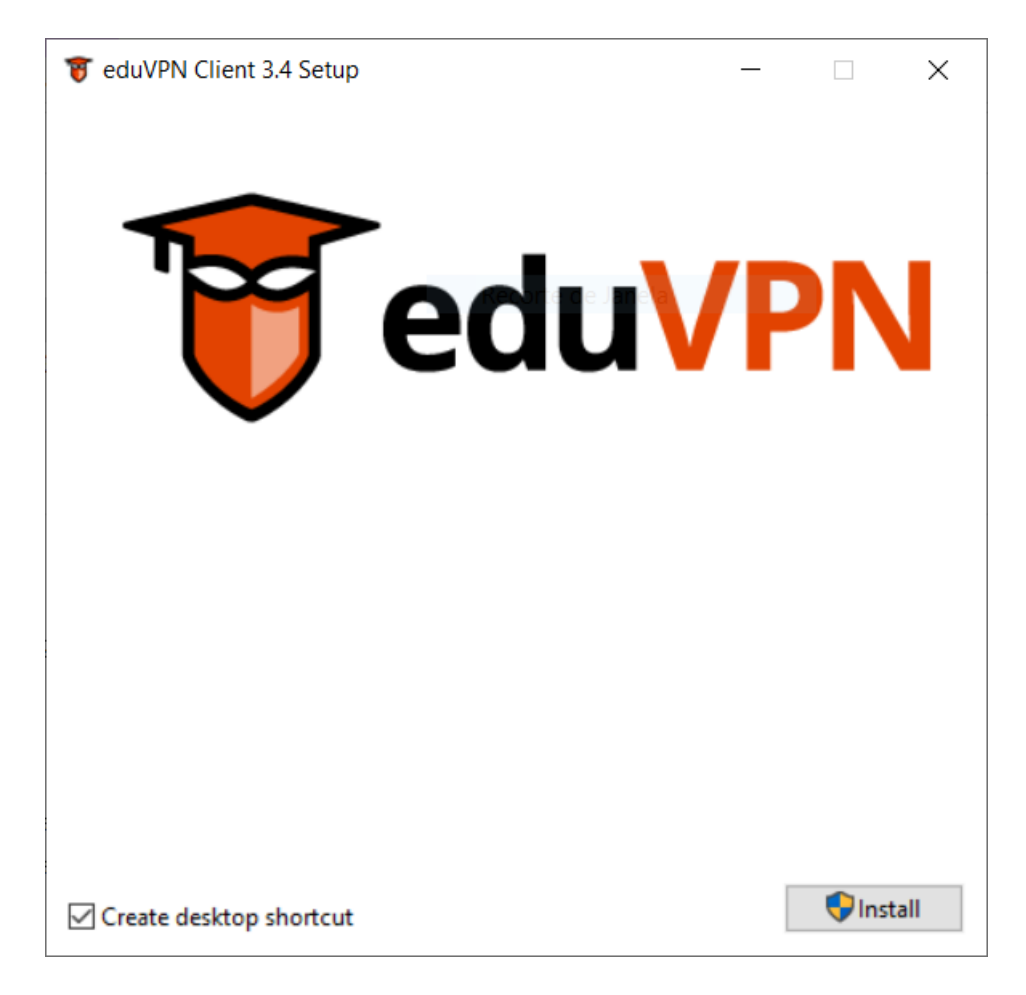

3. Após a conclusão da instalação clicar em *Launch* para iniciar o programa eduVPN

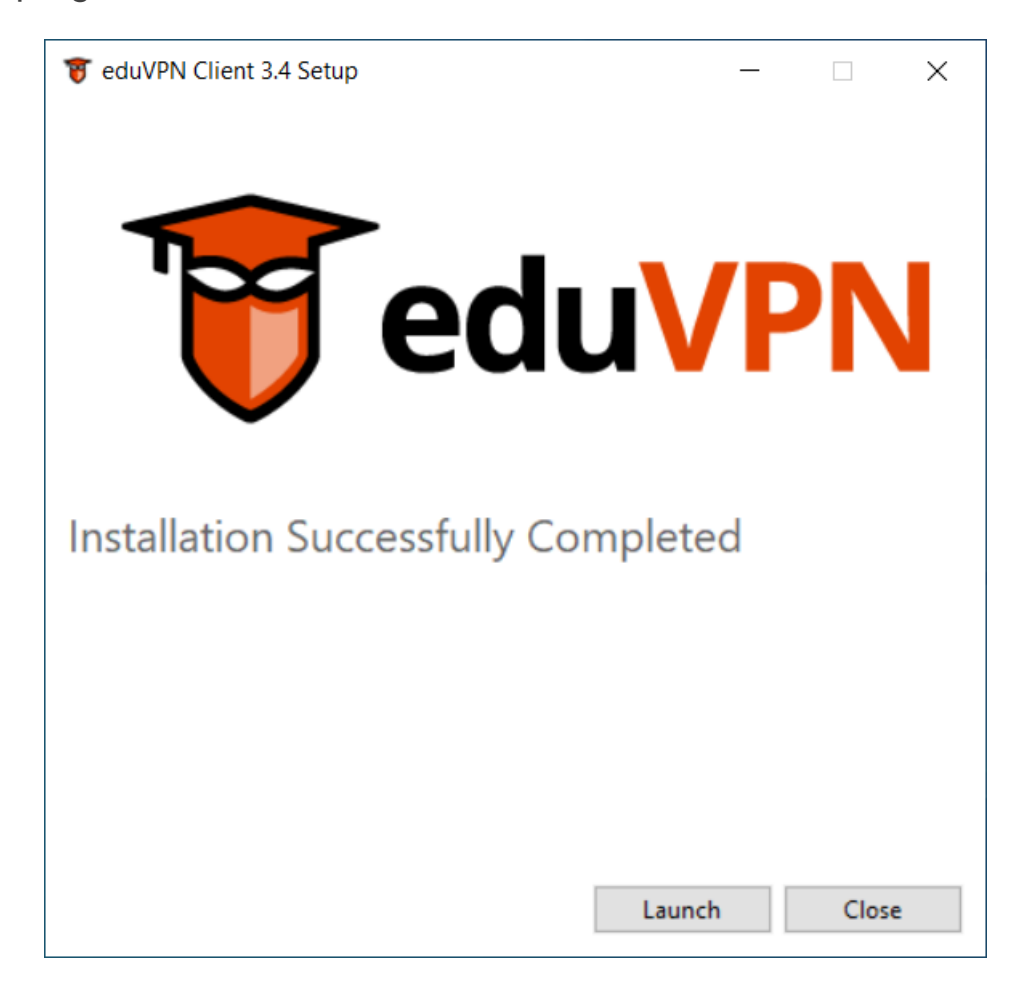

4. Na caixa de texto introduza eduvpn.ipleiria.pt

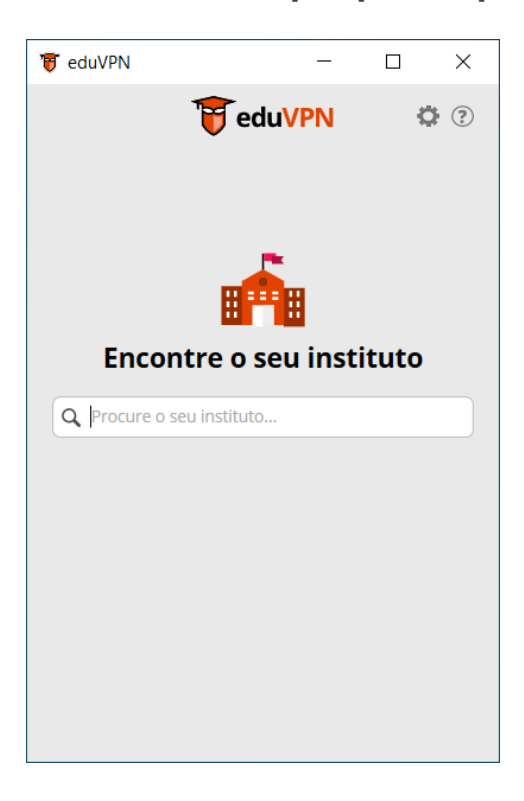

5. Clique sobre o nome servidor para iniciar a ligação

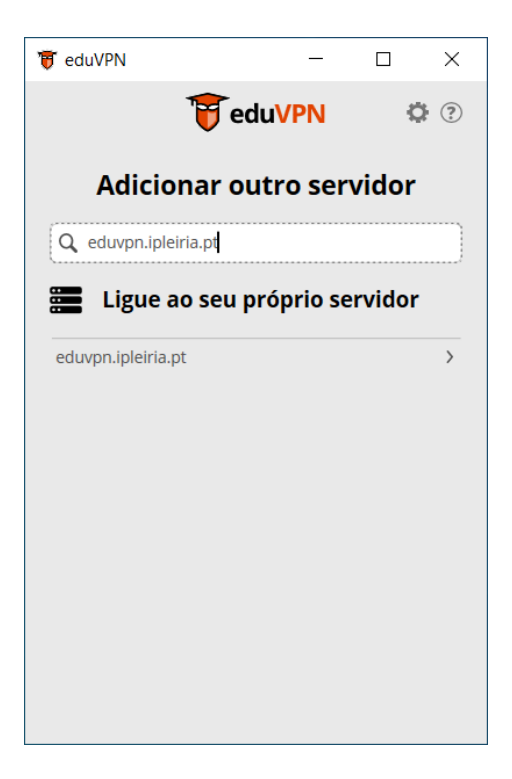

6. Introduza o seu nome de utilizador sem o sufixo @ipleiria.pt e a sua palavra-passe

|        |                                                                                                    | English | Português |
|--------|----------------------------------------------------------------------------------------------------|---------|-----------|
| eduVPN |                                                                                                    |         |           |
|        | Entrar                                                                                                    |         |           |
|        | Por favor autentique-se com o seu nome<br>de utilizador e palavra-passe.<br>Nome de Utilizador<br>filipe.mendes<br>Palavra-passe<br> |         |           |
|        | Powered by eduVPN                                                                                                    |         |           |

7. Clicar em Aprove para autorizar a ligação VPN

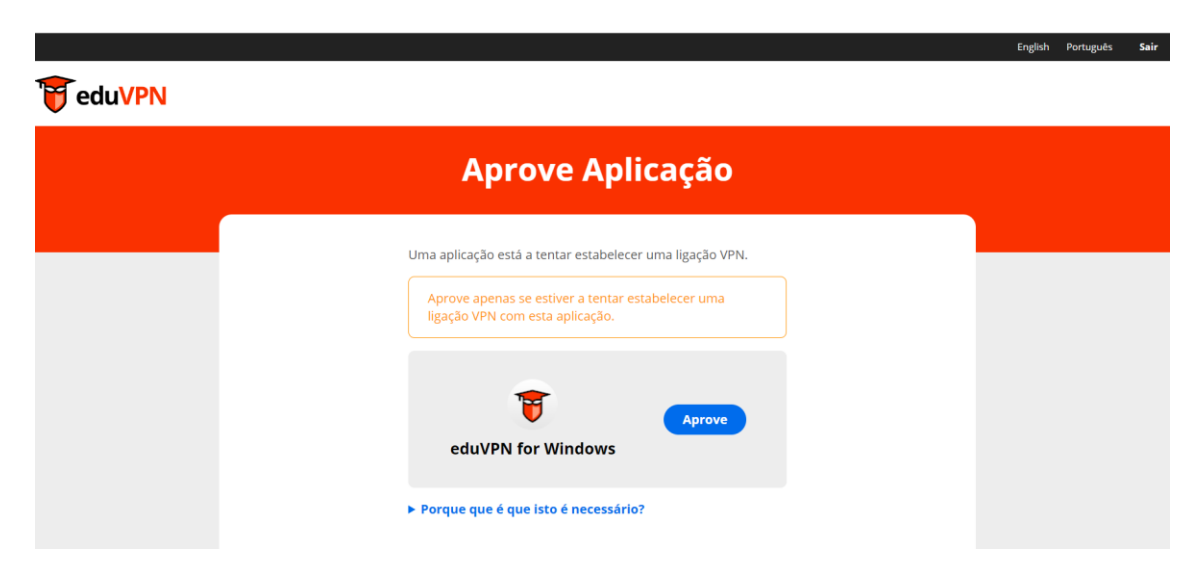

8. A ligação VPN à rede do IPLeiria encontra-se estabelecida

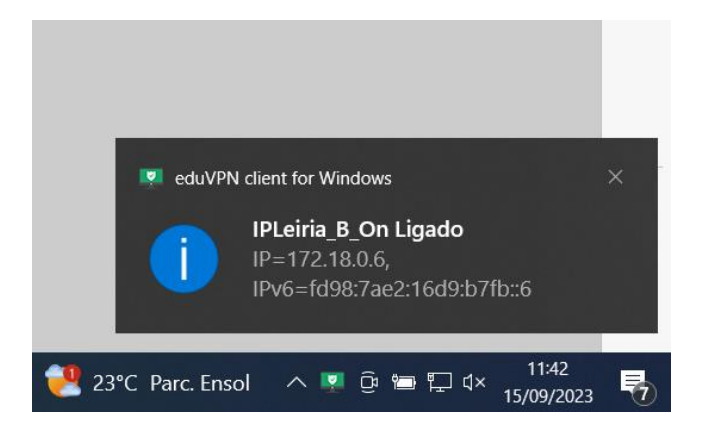

9. A ligação VPN à rede do IPLeiria encontra-se estabelecida, para desligar deslize o botão para a esquerda.

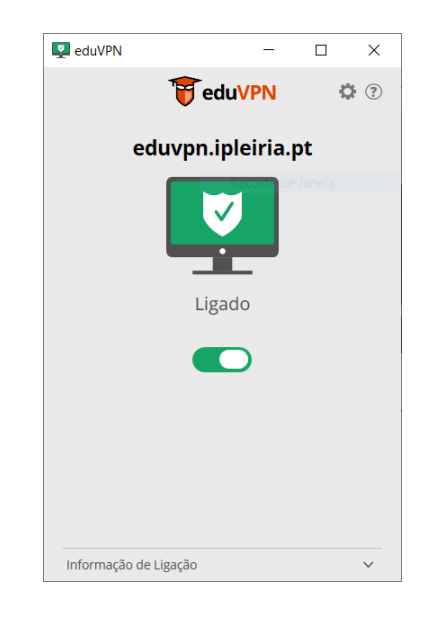

 Para voltar a estabelecer a ligação à eduVPN, procurar o programa eduVPN client que foi instalado anteriormente e clicar em Abrir

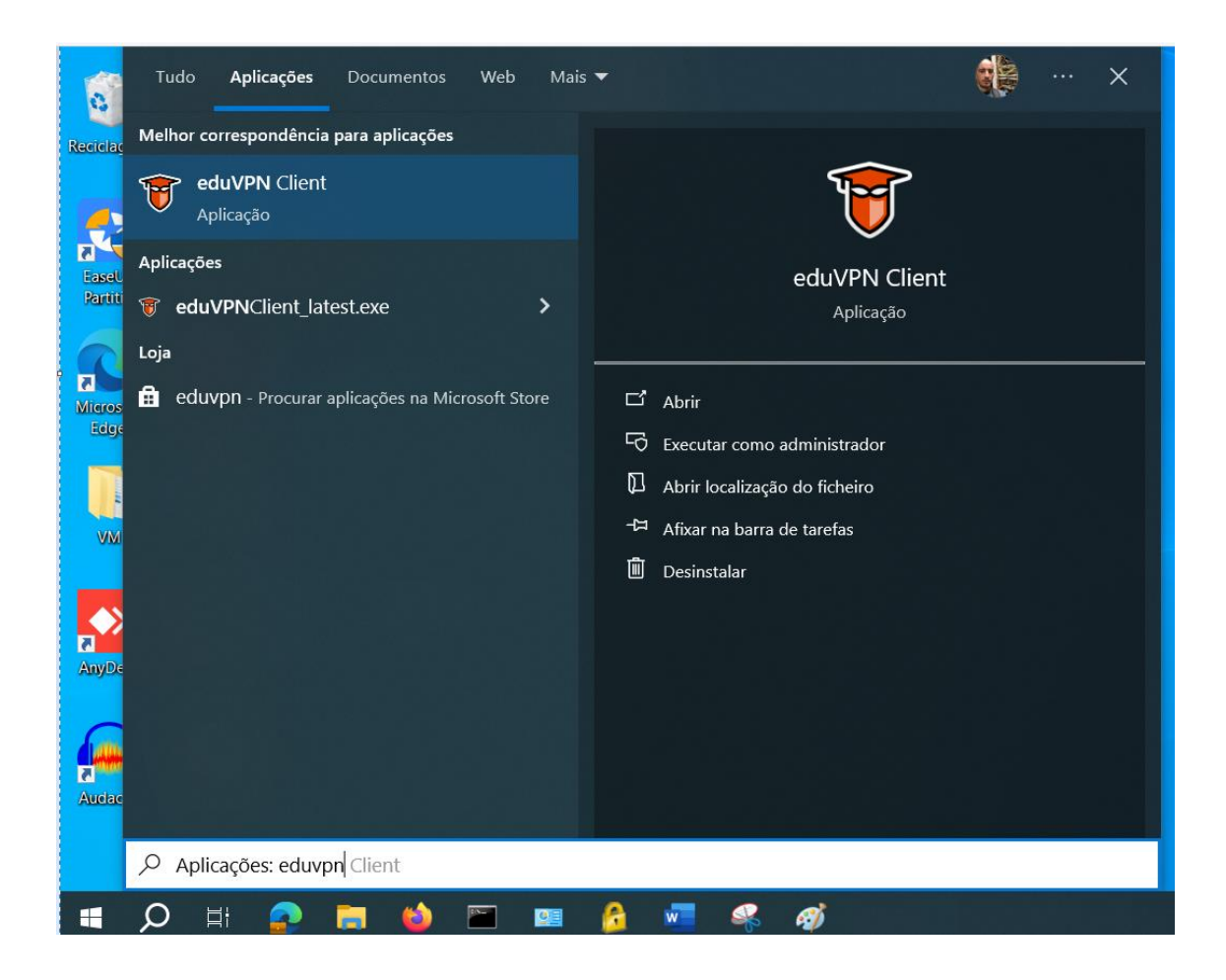

11. Clique sobre o nome servidor para iniciar a ligação

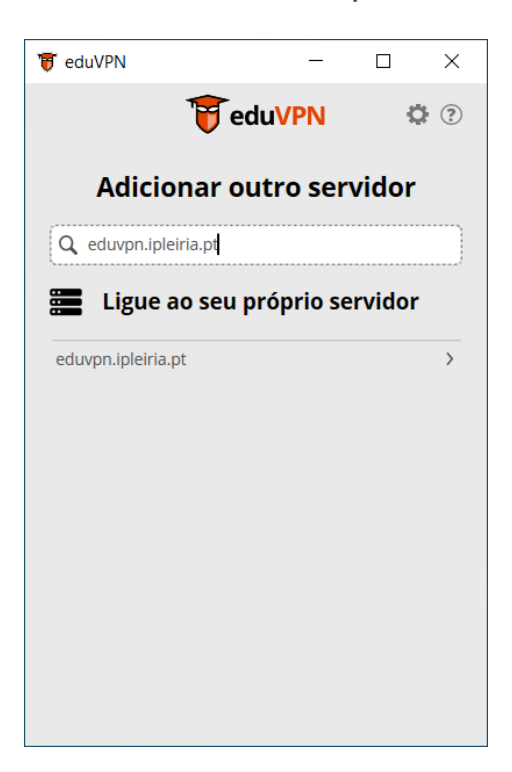

12. A ligação VPN à rede do IPLeiria encontra-se estabelecida, para desligar deslize o botão para a esquerda.

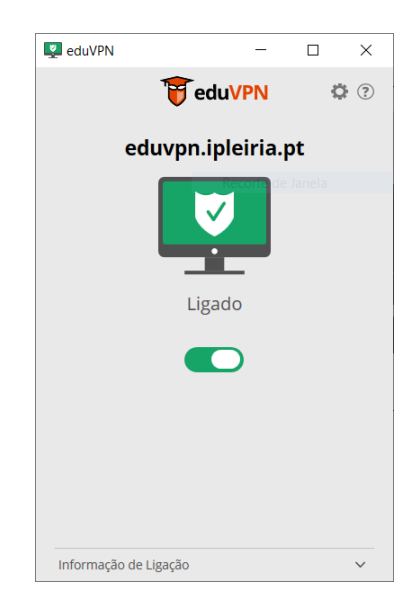